## myHR – Apple Device Web App

myHR can be accessed on iOS devices via a web app.

Please follow the steps below to add this app to your Apple device:

- Use this myHR link if you have an ELC log-in credentials: https://ce0372li.webitrent.com/ce0372li ess
- Use this myHR link if you use your personal email: <u>https://ce0372li.webitrent.com/ce0372li\_lss</u>

Enter the correct myHR URL onto your Safari browser and then **Click** on the '**Share'** icon **bottom**. Next, **click** on the '**Add to the Home Screen'**.

| iTrent                            |                                                                               |
|-----------------------------------|-------------------------------------------------------------------------------|
| Login  * Email address (required) | Lukes iMac<br>msl2216 Tap to share with AirDrop<br>msl2163.midl<br>and-softwa |
| * Password (required)             |                                                                               |
| Forgotten password?               | Message Mail Reminders Add to Note                                            |
| Organisational login              | Dy in News Home Screen Print Des                                              |
| < > 🖞 🗍 🗇                         |                                                                               |

You will now be presented with the 'Add to Home Screen' option. You can change the name of the web app if you want to and then select 'Add'. The iTrent ESS will now display as an app on your iOS mobile device.

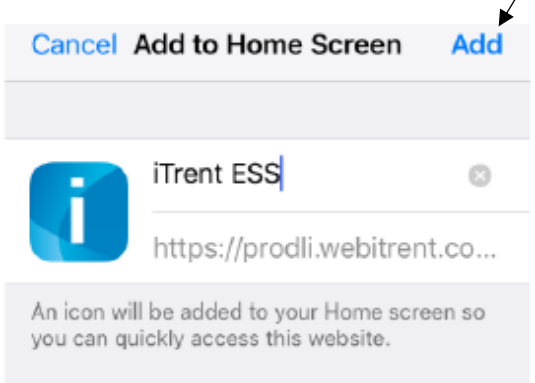

Version 2 updated November 2023